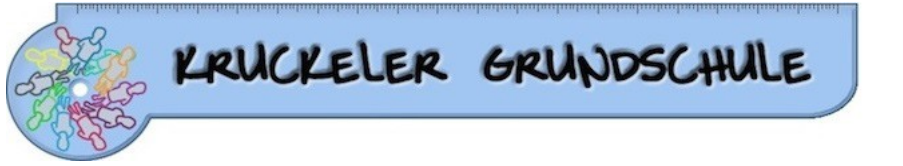

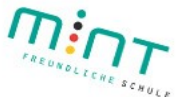

# **Erste Schritte mit**

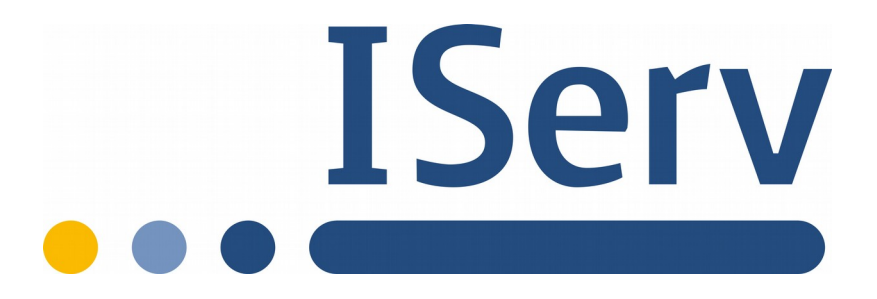

### 1. Anmeldung

### 1.1. Login über den Browser/Computer

Über folgende Webadresse kannst du dich am Computer auf IServ anmelden:

#### https://kruckeler-gs-edu.de

| KRUCKELER GRUNDSCHULE       | Der Benutzername (Account) setzt sich aus vorname.nachname zusammen.                        |
|-----------------------------|---------------------------------------------------------------------------------------------|
|                             | (kleingeschrieben, ohne Umlaute)                                                            |
|                             | Mehrere Vornamen werden aneinandergefügt.<br>Beispiel:                                      |
|                             | <u>Name:</u> Maria Anna Musterfrau                                                          |
| IServ-Anmeldung             | Account: maria.anna.musterfrau                                                              |
| Account Passwort            | Das <b>Passwort</b> für die erste Anmeldung steht im<br>Info-Schreiben.                     |
| Anmelden Angemeldet bleiben | Im Anschluss muss dieses durch ein <b>eigenes,</b><br><b>neues Passwort</b> ersetzt werden. |

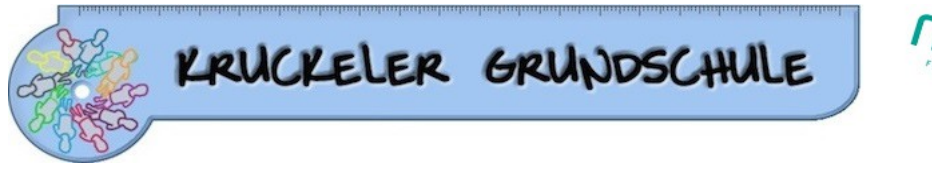

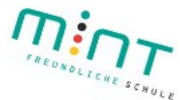

## 1.2. Login über die App

Du kannst dich auch über dein Smartphone oder Tablet mit iServ verbinden. Für die Anmeldung wird deine **IServ-E-Mail-Adresse** (standartmäßig angelegt) und das eigene Passwort benötigt.

#### **Beispiel:**

| Ich habe keine E-Mail-Adresse          | <u>Benutzernam</u><br><u>IServ-E-Mail-A</u><br>maria.anna.m |
|----------------------------------------|-------------------------------------------------------------|
| IServ-E-Mail-Adresse Passwort Anmelden | Passwort: Siel                                              |

<u>Benutzername:</u> maria.anna.musterfrau <u>IServ-E-Mail-Adresse:</u> maria.anna.musterfrau@**kruckeler-gs-edu.de** Passwort: Siehe Infoschreiben

## 1.3. IServ auf dem Smartphone oder Tablet installieren

So bekommst du IServ auf dein Handy oder Tablet:

• Suche im Google Play Store oder im App Store nach **IServ** und lade die App herunter.

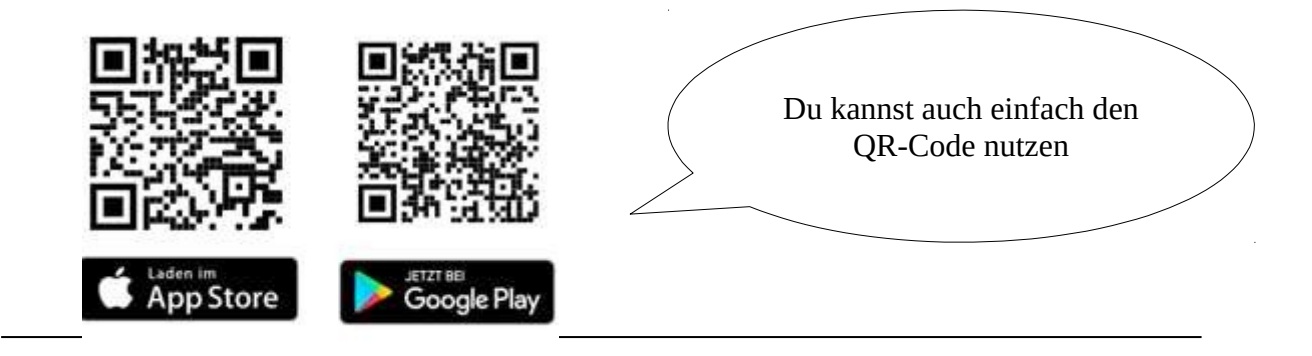

Sprechzeiten des Sekretariats Dienstag und Donnerstag 8.00 – 12.00 Uhr

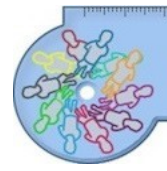

KRUCKELER GRUNDSCHULE

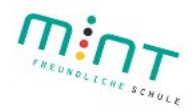

#### Hilfen bei der Videokonferenz:

Kurze Anleitung von Video / Audio / Whiteboard und Bildschirmfreigabe:

https://you-tu.be/Kjft2bjWEOI

Ausführlichere Anleitung der ersten Schritte (Allgemeine Einstellungen):

https://www.yout-ube.com/watch?v=t5xWDWuZ5dI

Ausführlichere Erklärung von Whiteboard / Präsentation / Video:

https://www.yout-ube.com/watch?v=xBt5ecc7D-o